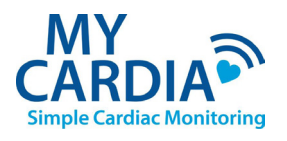

## **Using the My-Cardia App for IOS**

- 1. Download the free My-Cardia app from the App Store and open it.
- 2. Enter your First/Last Name and Date of Birth and click Register.\*
- 3. Answer "OK" to allow App to use your microphone.
- 4. When you are ready to transmit ECG tap the picture of the myCam device.
- 5. Place the myCam device 1 inch below the the bottom of your phone with the red button to the right as shown in the app.
- 6. Press the red button on the myCam to start playing your recording(s).
- 7. When the recording has completely finished tap the message on your phone to transmit it.\*\*

## International use only.

\* You must use the same name and birth date that your facility entered when you were enrolled.
\*\* Do not forget this step or your ECG will not be transmitted!

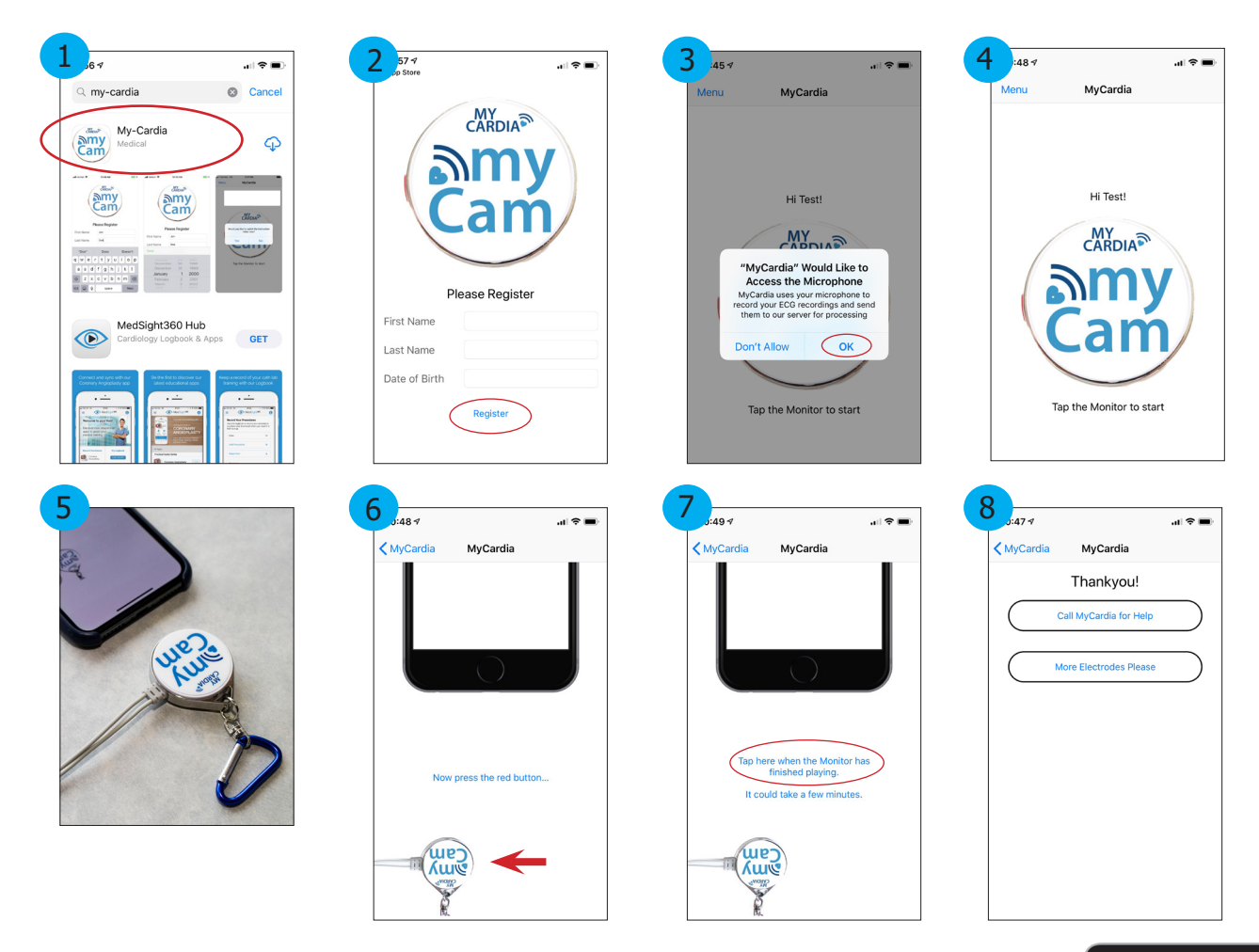

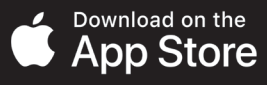